### **Create a Saved Schedule**

This quick reference guide (QRG) provides instructions on how to create and save a future class schedule in Workday.

## CREATE A SAVED SCHEDULE FROM ACADEMIC PLAN

If you already have an academic plan, either that your advisor created or that you created yourself, you can then make a Saved Schedule of the sections of each course you would like to register for. From the Workday Home page:

- 1. Click the **Profile Icon** in the top right-hand corner of the page.
- 2. Click the View Profile button.
- 3. Select **Academics** from your left menu.
- 4. Click the Plan tab.
- 5. Click the Create Saved Schedule button.
- 6. Choose the semester you wish to create a saved schedule for using the **Start Date within** dropdown list.
- 7. Click OK.
- 8. Enter a **Saved Schedule Name**. We recommend naming the schedule, the term and year you are making the schedule for, and the current date you are making the schedule. For example: Fall 2025 3/15/24
- 9. Click **OK**.

UNIVERSITY OF ARKANSAS SYSTEM powered by Workday. 10. The courses displayed will be from your Academic Plan. For each course, check the **Select** checkbox for the section of the course you would like to add to your saved schedule.

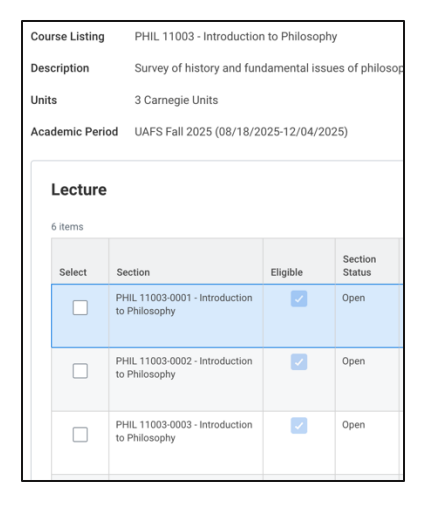

- 11. Repeat for each course on your plan. Workday will let you know if you select sections that overlap in time so you can pick a different one that does not overlap.
- 12. After sections for all courses have been selected, click **OK**.
- 13. Once your registration appointment is open, return to the Plan tab and select View Saved Schedules. You will be taken to your Saved Schedules and can utilize the Register button to register for the courses.

# CREATE A SAVED SCHEDULE FROM FIND COURSE SECTIONS

A Saved Schedule can also be created by locating courses from Find Course Sections and using individual courses to create a schedule. To locate courses:

From the Workday Home page:

- 1. Click the **Global Navigation Menu**.
- 2. Select Academics Hub.

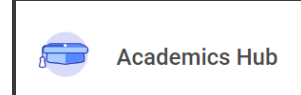

UNIVERSITY OF ARKANSAS SYSTEM

powered by Workday

- 3. Click the Planning and Registration tab.
- 4. Click Find Course Sections.
- 5. If it does not automatically populate or if you are a student at multiple institutions, select your desired institution from the **Institution** dropdown list.
- 6. Select the academic term you wish to register for from the **Start Date within** dropdown list. Hint: type in your campus acronym, the semester (Fall, Spring, Summer) and the year, such as UALR Fall 2025.
- 7. Select the appropriate **Academic Level**.

| Find Course Sections |   |                                                             |    |  |
|----------------------|---|-------------------------------------------------------------|----|--|
| Institution          | * | × University of Arkansas<br>Community College at Batesville | ∷  |  |
| Start Date within    | * | × UACCB Fall 2024(08/19/2024-<br>12/13/2024)                | ∷≡ |  |
| Academic Level       | * | × Undergraduate                                             | ∷≡ |  |
| Campus Locations     | 5 |                                                             | := |  |

- 8. Click **OK**.
- 9. Use the **Search** bar under **Find Course Sections** or the filters to find your desired course.
- 10. Click the title of the course section you would like to take.

#### ACCT 10003-001 - Prin of Accounting I

Prin of Accounting | | Open |

Section Details UACCB | RJB | RJB801 | Tuesday/Thursday | 6:00 PM - 7:15 PM

- 11. Once the course section information display, click the blue **Add to Saved Schedule** button.
- 12. Click into the Saved Schedule field and select **Create Student Registration Saved Schedule.**

| Add Course Section to Saved Schedule                |                                         |      |  |  |
|-----------------------------------------------------|-----------------------------------------|------|--|--|
| Course                                              | ARHS 10003 - Intro to Visual Art        |      |  |  |
| Course Section ARHS 10003-9U1 - Intro to Visual Art |                                         |      |  |  |
| Saved Schedule *                                    | Şearch                                  | :=   |  |  |
|                                                     | All                                     | >    |  |  |
|                                                     | Create Student Registration Saved Sched | lule |  |  |
|                                                     |                                         |      |  |  |

Last Updated: March 2024 | 2

### **Create a Saved Schedule**

- 13. Enter a Saved Schedule Name, then click OK.
- 14. Click the **Choose Times** button.
- 15. Select the checkbox to the left of the section you would like to add to the Saved Schedule.

| Lecture<br>5 items |                                         |   |
|--------------------|-----------------------------------------|---|
| Select             | Section                                 | E |
|                    | ARHS 10003-1 - Intro to Visual<br>Art   |   |
|                    | ARHS 10003-990 - Intro to<br>Visual Art |   |
|                    | ARHS 10003-991 - Intro to               |   |

- 16. Click **OK**. The Saved Schedule then displays.
- 17. Click **Add Course Sections** to return to the list of course sections and select additional courses to save. Repeat until your schedule is built.

| Academic Period                        | UALR Fall 2025 (08/20/2025-12/11/2025) |  |  |
|----------------------------------------|----------------------------------------|--|--|
| Saved Schedule Name                    | Schedule 1                             |  |  |
| Calendar View Add Course Sections Edit |                                        |  |  |

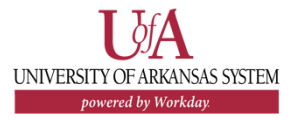

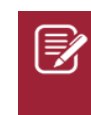

<u>Note</u>: Creating a Saved Schedule does **not** register you in those sections or save a seat for you. Once your registration appointment is open, you will then need to register for the courses.

### **Additional Resources**

<u>Register from Saved Schedule Guide</u> <u>Create and Register from Saved Schedule Demo Video</u>

Last Updated: March 2024 | 3